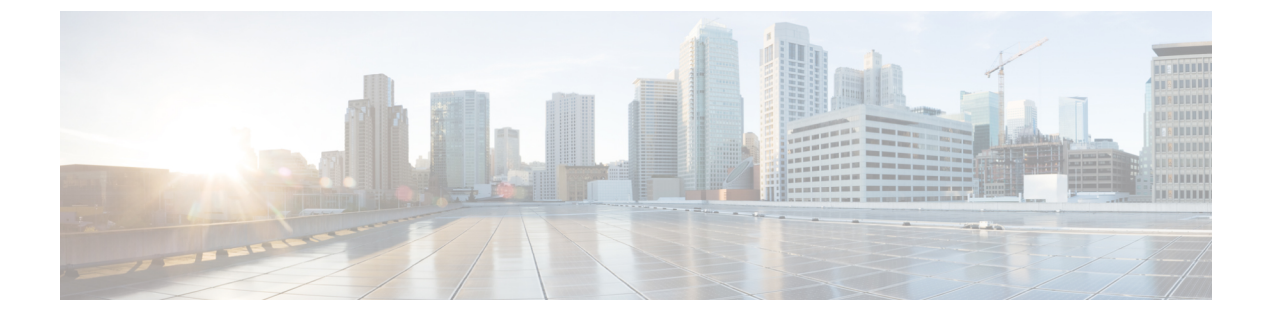

# Linux での RoCEv2 を使用した NVMeoFの構成

- Linux 上で RoCE v2 を使用するファブリック (NVMeoF) を介して NVMe を使用する際の ガイドライン (1ページ)
- Linux の要件 (2 ページ)
- ・Cisco Intersight での RoCE v2 for NVMeoF の構成  $(2 \sim i)$
- ホスト システムでの NVMeoF の RoCE v2 の構成 (7 ページ)
- ・デバイスマッパーマルチパスの設定(11ページ)
- Cisco Intersight を使用した RoCE v2 インターフェイスの削除 (12 ページ)

## Linux 上で RoCE v2 を使用するファブリック (NVMeoF) を介して NVMe を使用する際のガイドライン

#### 一般的なガイドラインと制限事項

- Cisco では、UCS ハードウェアとソフトウェアの互換性をチェックして、NVMeoF のサ ポートを判断することを推奨します。NVMeoF は、Cisco UCS B シリーズ、C シリーズ、 および X シリーズのサーバでサポートされています。
- RoCE v2 を使用した RDMA 上の NVMe は、Cisco UCS VIC 1400、VIC 14000、および VIC 15000 シリーズのアダプタでサポートされています。
- RoCE v2 インターフェイスを作成する際には、Cisco Intersight が提供する Linux-NVMe-RoCE アダプタ ポリシーを使用します。
- Ethernet Adapter ポリシーでは、キューペア、メモリ領域、リソース グループ、および優 先度の設定値を、Cisco が提供するデフォルト値以外に変更しないでください。キューペ ア、メモリ領域、リソース グループ、および優先度の設定が異なると、NVMeoFの機能 が保証されない可能性があります。
- RoCE v2 インターフェイスを構成する場合は、Cisco.com からダウンロードした enic と enic\_rdma の両方のバイナリドライバを使用して、一致する enic と enic\_rdma ドライバの

セットをインストールします。inbox enic ドライバを使用して Cisco.com からダウンロード したバイナリ enic rdma ドライバを使用しようとしても、機能しません。

- RoCE v2 は、アダプタごとに最大 2 つの RoCE v2 対応インターフェイスをサポートします。
- NVMeoF ネームスペースからのブートはサポートされていません。
- レイヤ3ルーティングはサポートされていません。
- RoCE v2 はボンディングをサポートしていません。
- システム クラッシュ時に crashdump を NVMeoF ネームスペースに保存することはサポートされていません。
- NVMeoFは、usNIC、VxLAN、VMQ、VMMQ、NVGRE、GENEVEオフロード、および DPDK 機能とともに使用することはできません。
- Cisco Intersightは、RoCE v2対応のvNICに対してファブリックフェールオーバーをサポートしません。
- Quality of Service (QoS) no drop クラス構成は、Cisco Nexus 9000 シリーズスイッチなどの アップストリームスイッチで適切に構成する必要があります。QoSの設定は、異なるアッ プストリーム スイッチ間で異なります。
- スパニング ツリー プロトコル (STP) によって、フェールオーバまたはフェールバック イベントが発生したときに、ネットワーク接続が一時的に失われる可能性があります。この問題が発生しないようにするには、アップリンクスイッチで STP を無効にします。

## Linux の要件

Linux での RoCE v2 の構成と使用には、次のものが必要です。

- InfiniBand カーネル API モジュール ib core
- NVMeoF 接続をサポートするストレージ アレイ

## Cisco Intersight での RoCE v2 for NVMeoF の構成

Cisco Intersight で RoCE v2 インターフェイスを構成するには、次の手順に従います。

RDMA パケット ドロップの可能性を回避するには、ネットワーク全体で同じ非ドロップ COS が構成されていることを確認してください。次の手順に従えば、システム QoS ポリシーで非 ドロップ クラスを構成して、RDMA でサポートされているインターフェイス用に使用できま す。

#### 手順

- ステップ1 [構成(CONFIGURE)]>[ポリシー(Policies)]に移動します。[ポリシーの作成(Create Policy)]をクリックし、[UCSドメイン(UCS Domain)]プラットフォームタイプを選択し、 [システム QoS(System QoS)]を検索または選択して、[Start(開始)]をクリックします。
- ステップ2 [全般(General)]ページでポリシー名を入力し、[次へ(Next)]をクリックします。 次に、 [ポリシーの詳細(Policy Details)]ページで、次のようにシステム QoS ポリシーのプロパティ 設定を構成します。
  - •[優先順位(Priority)]で、[プラチナ(Platinum)]を選択します。
  - •[パケットドロップを許可(Allow Packet Drops)]チェックボックスをオフにします。
  - •[MTU] については、値を 9216 に設定します。

| ≡          | diada Intersight                                             | *         | Infrastructure Service 🗸    |                |                                                            | Q Search             |            | 0              | f) 🕕 | Q 🛛 13      | A 15      | 0               | 8 |
|------------|--------------------------------------------------------------|-----------|-----------------------------|----------------|------------------------------------------------------------|----------------------|------------|----------------|------|-------------|-----------|-----------------|---|
| :@:<br>200 | Overview                                                     | <u>^</u>  | Dark theme is now available | e in Intersigh | nt. To switch the theme go to the User Settings            |                      |            |                |      |             |           |                 | × |
|            | Servers<br>Chassis                                           |           | Policies > System QoS       |                |                                                            |                      |            |                |      |             |           |                 |   |
|            | Fabric Interconnects<br>HyperFlex Clusters                   |           | General                     |                | Add policy details  This policy is applicable only for UCS | Domains              |            |                |      |             |           |                 | 1 |
| .0         | Configure                                                    | ^         | 2 Policy Details            |                | Configure Priorities                                       |                      |            |                |      |             |           |                 |   |
|            | Profiles<br>Templates                                        |           |                             |                | Platinum 5                                                 | Weight<br>0 10       |            | w Packet<br>IS | ٥    | MTU<br>9216 | 1500 - 9: | 216             |   |
|            | Policies                                                     |           |                             |                | Gold                                                       |                      |            |                |      |             |           |                 |   |
|            | Pools                                                        |           |                             |                | Silver                                                     |                      |            |                |      |             |           |                 |   |
| N          | ew Command Palette                                           | ×         |                             |                | Bronze                                                     |                      |            |                |      |             |           |                 |   |
| Nation F   | vigate Intersight with Ctrl+K or g<br>Help > Command Palette | <b>10</b> |                             |                | Best Effort Any                                            | Welght<br>© 5        | 📋 o 🗾 Allo | w Packet<br>Is | 0    | MTU<br>1500 | 0         | 0               |   |
|            |                                                              |           |                             |                | Fibre CoS<br>Channel 3                                     | Weight<br>5<br>0 - 6 | 0 - 10     | w Packet<br>Is | 0    | MTU<br>2240 |           | 216<br>©<br>216 | ł |
|            |                                                              |           |                             |                |                                                            |                      |            |                |      |             |           |                 |   |
|            |                                                              |           |                             | <              | Cancel                                                     |                      |            |                |      |             | Back      | Creat           | 8 |

ステップ3 [作成 (Create)] をクリックします。

ステップ4 システム QoS ポリシーをドメイン プロファイルに関連付けます。

|                            | UCS Domain Configuration                                                                                                    |                               |
|----------------------------|----------------------------------------------------------------------------------------------------|-------------------------------|
| General                    | Select the compute and management policies to be associated with the fabric intercon                                                                                                    | nect.                         |
| UCS Domain Assignment      | Show Attached Policies (1)                                                                                                    |                               |
| VLAN & VSAN Configuration  | ∧ Management 0 of 4 Policies Configured                                                                                                    |                               |
| Ports Configuration        |                                                                                                    |                               |
| 5 UCS Domain Configuration | NTP                                                                                                    | Select Policy 🗐               |
| 6 Summary                  | Syslog                                                                                                    | Select Policy 🕮               |
| 0                          | Network Connectivity                                                                                                    | Select Policy 🗐               |
|                            | SNMP                                                                                                    | Select Policy 🗐               |
|                            | UCS Domain Configuration         Select the compute and management policies to be associated with the fabric interconnect.         uration         Imagement 0 of 4 Policies Configured         Imagement 0 of 4 Policies Configured         Imagement 0 of 4 Policies Configured         Imagement 0 of 4 Policies Configured         Imagement 0 of 4 Policies Configured         Imagement 0 of 4 Policies Configured         Imagement 0 of 4 Policies Configured         Imagement 0 of 4 Policies Configured         Imagement 1 of 2 Policies Configured         Imagement 1 of 2 Policies Configured         Imagement 1 of 2 Policies Configured         Imagement 1 of 2 Policies Configured         Imagement 1 of 2 Policies Configured         Imagement 1 of 2 Policies Configured         Imagement 1 of 2 Policies Configured         Imagement 1 of 2 Policies Configured         Imagement 1 of 2 Policies Configured         Imagement 2 policy Imagement 2 policy Imagement 2 p |                               |
|                            |                                                                                                    |                               |
|                            | System QoS *                                                                                                    | ×   👁   🖉   Domain-QoS-5GFI 🗐 |
|                            | Switch Control                                                                                                    | Select Policy 🗐               |
|                            |                                                                                                    |                               |

#### (注)

詳細については、「ドメインポリシーの構成」の「システム *QoS* ポリシーの作成」および「ド メイン プロファイルの構成」を参照してください。

システム QoS ポリシーが正常に作成され、ドメイン プロファイルに展開されます。

#### 次のタスク

LAN 接続ポリシーで RoCE v2 vNIC 設定を使用してサーバ プロファイルを構成します。

### LAN 接続ポリシーで RoCE 設定を有効化する

RoCE v2 vNICを構成するには、次の手順に従います。Cisco Intersight LAN 接続ポリシーでは、 次のように Linux 構成向けのイーサネット アダプタポリシーの RoCE 設定を有効にできます。

- ステップ1 [構成 (CONFIGURE)]>[ポリシー (Policies)]に移動します。[ポリシーの作成 (Create Policy)]をクリックし、[UCS サーバ (UCS Server)]プラットフォーム タイプを選択し、[LAN 接続ポリシー (LAN Connectivity policy)]を検索または選択して、[Start (開始)]をクリックします。
- ステップ2 ポリシーの[全般(General)]ページで、ポリシー名を入力し、[ターゲットプラットフォーム (Target Platform)]として[UCS サーバ(スタンドアロン) (UCS Server (Standalone))]ま たは[UCS サーバ(FI アタッチ) (UCS Server (FI-Attached)))]を選択し、[次へ(Next)] をクリックします。
- **ステップ3** [ポリシーの詳細(Policy Details)] ページで、[vNIC の追加(Add vNIC)]をクリックして新 しい vNIC を作成します。

- **ステップ4** [vNIC の追加(Add vNIC)]ページで、構成パラメータに従って RoCE v2 vNIC を有効にしま す。
  - a) [全般(General)] セクションで、仮想イーサネットインターフェイスの名前を入力しま す。
  - b) スタンドアロンサーバの [Consistent Device Naming (CDN)] セクションまたは FI アタッ チ サーバの [フェールオーバー (Failover)] セクションで、次の手順を実行します。
    - [イーサネットアダプタ(Ethernet Adapter)]の下で、[ポリシーの選択(Select Policy)]
       をクリックします。
    - [ポリシーの選択(Select Policy)]ウィンドウで、[新規作成(Create New)] をクリッ クして、イーサネット アダプタ ポリシーを作成します。
    - 「全般(General)]ページで、ポリシーの名前を入力し、[デフォルトの構成を選択 (Select Default Configuration)]をクリックします。[デフォルトの構成(Default Configuration)]ウィンドウで[Linux-NVMe-RoCE]を検索して選択し、[次へ(Next)] をクリックします。
    - 「ポリシーの詳細(Policy Details)]で、RoCEのデフォルト構成パラメータを確認し、
       [作成(Create)]をクリックします。

| = -tester Intersight 🔆 🔆                                                                                                    | nfrastructure Service 🗸                                                                              |                                                                                                   | ୦ ସୀ ପ୍ରା 🚥 🚳 ଡ୍ର ୧                                                                                                    |  |
|----------------------------------------------------------------------------------------------------|----------------------------------------------------------------------------------------------------|---------------------------------------------------------------------------------------------------|----------------------------------------------------------------------------------------------------|--|
| Press     Press     P     | nhraturature Saveta V<br>Polices: -> Ethernet Atageter:<br>Create<br>© General<br>(2) Policy Details | Ceneral Add name, exerciption and tag for the policy. Opprovation * default  Name * tags Set Tags | C                                                                                                    |  |
| Point Point | ç                                                                                                    | Description #<br>Ethernet Adapter Default Configuration *                                         | Instructe finder factor     Mod     Mod |  |

・[追加(Add)]をクリックして設定を保存し、新しい vNIC を追加します。

(注)

\*が付いているすべてのフィールドは必須です。適切なポリシーに従って入力または 選択されていることを確認してください。

ステップ5 [作成(Create)]をクリックし、RoCE v2 設定によって LAN 接続ポリシーを完成させます。 ステップ6 LAN 接続ポリシーをサーバ プロファイルに関連付けます。

(注)

詳細については、「UCSサーバポリシーの構成」の「LAN接続ポリシーの作成」および「イー サネットアダプタポリシーの作成」および「UCSサーバプロファイルの構成」を参照してく ださい。

イーサネットアダプタ ポリシーの vNIC 設定を含む LAN 接続ポリシーが正常に作成および展開され、RoCE v2 設定が有効になります。

#### 次のタスク

RoCE v2 のポリシー構成が完了したら、続いて、BIOS ポリシーで IOMMU を有効にします。

### IOMMU BIOS 設定の有効化

Linux カーネルで IOMMU を有効にする前に、次の手順を実行して、RoCE v2 vNIC を使用する ようサーバのサービス プロファイルを構成し、IOMMU BIOS ポリシーを有効にします。

- ステップ1 [構成(CONFIGURE)]>[ポリシー(Policies)]に移動します。[ポリシーの作成(Create Policy)]をクリックし、[UCS サーバ(UCS Server)]プラットフォーム タイプを選択し、 [BIOS] を検索または選択して、[Start(開始)]をクリックします。
- ステップ2 [全般(General)]ページで、ポリシーの名前を入力し、[次へ(Next)]をクリックします。
- ステップ3 [ポリシーの詳細(Policy Details)]ページで、次の BIOS を構成します。
  - a) [すべてのプラットフォーム(All Platforms)]を選択します。
  - b) [メモリ (Memory)] グループを展開します。
  - c) **[IOMMU]** ドロップダウンリストで、IOMMU構成の設定を**有効**にする BIOS 値を選択しま す。

| ≡ dualte Intersight                                                                | 🔩 Infrastructure Service 🗸 |                                                                                               | Q Search 🥥 🕫                                                                                        | 9 ርመ 🚥 🖉 🛛  |
|------------------------------------------------------------------------------------|----------------------------|-----------------------------------------------------------------------------------------------|----------------------------------------------------------------------------------------------------|-------------|
| )後 Overview<br>図 Operate                                                           | Policies > BIOS Create     |                                                                                               |                                                                                                    |             |
| Servers<br>Chassis<br>Fabric Interconnects<br>HyperFlex Clusters                   | General     Policy Details | + LOM And PCIe Slots<br>+ Main                                                                |                                                                                                    |             |
| Configure Profiles Templates Policies                                              |                            | - Memory     Enhanced Memory Test     platform-default     CPU SMEE     platform-default      | O     BME DMA Mitigation     platform-default     IDMMU     enabled                                 | ~ 0         |
| New Command Palette Navigate Intersight with Ctrl+K or g to Help > Command Palette | x<br>10                    | Bank Group Swap<br>platform-default<br>SNP Memory Coverage<br>platform-default                | Chipset Interleave     platform-default     SNP Memory Size to Cover in MB *     o platform-default | ~ 0         |
|                                                                                    |                            | NUMA Nodes per Socket<br>platform-default<br>AMD Memory Interleaving Size<br>platform-default | AMD Memory Interleaving     platform-default     SEV-SNP Support     platform-default               | ~ 0         |
|                                                                                    | <                          | Cancel                                                                                        |                                                                                                    | Back Create |

- ステップ4 [作成 (Create)]をクリックします。
- ステップ5 BIOS ポリシーをサーバ プロファイルに関連付け、サーバを再起動します。

#### (注)

詳細については、「サーバ ポリシーの構成」の「*BIOS* ポリシーの作成」および「サーバ プロファイルの構成」を参照してください。

BIOS ポリシーが正常に作成され、サーバプロファイルに展開されます。

#### 次のタスク

ホストシステムで RoCE v2 for NVMeoF を構成します。

## ホスト システムでの NVMeoFの RoCE v2 の構成

#### 始める前に

IOMMU 対応 BIOS ポリシーを使用して、RoCE v2 vNIC を使用するサーバのサービス プロファ イルを設定します。

#### 手順

- ステップ1 編集のために /etc/default/grub ファイルを開きます。
- ステップ2 GRUB CMDLINE LINUX の末尾に intel iommu=onを追加します。

```
sample /etc/default/grub configuration file after adding intel_iommu=on:
# cat /etc/default/grub
GRUB_TIMEOUT=5
GRUB_DISTRIBUTOR="$(sed 's, release .*$,,g' /etc/system-release)"
GRUB_DEFAULT=saved
GRUB_DISABLE_SUBMENU=true
GRUB_TERMINAL_OUTPUT="console"
GRUB_CMDLINE_LINUX="crashkernel=auto rd.lvm.lv=rhel/root rd.lvm.lv=rhel/swap biosdevname=1
rhgb quiet intel_iommu=on
GRUB_DISABLE_RECOVERY="true"
```

ステップ3 ファイルを保存した後、新しい grub.cfg ファイルを生成します。

レガシー ブートの場合:

# grub2-mkconfig -o /boot/grub2/grub.cfg

UEFI ブートの場合:

- # grub2-mkconfig -o /boot/grub2/efi/EFI/redhat/grub.cfg
- ステップ4 サーバをリブートします。IOMMUを有効にした後で、変更を反映するためにサーバを再起動します。
- ステップ5 サーバが intel iommu=on オプションを使用して起動されていることを確認します。

cat /proc/cmdline | grep iommu

出力の最後に含まれることに注意してください。

[root@localhost basic-setup]# cat /proc/cmdline | grep iommu BOOT\_IMAGE=/vmlinuz-3.10.0-957.27.2.el7.x86\_64 root=/dev/mapper/rhel-root ro crashkernel=auto rd.lvm.lv=rhel/root rd.lvm.lv=rhel/swap rhgb quiet intel iommu=on LANG=en US.UTF-8

#### 次のタスク

enic および enic\_rdma ドライバをダウンロードします。

## Cisco enic および enic\_rdma ドライバのインストール

enic\_rdma ドライバには enic ドライバが必要です。enic および enic\_rdma ドライバをインストー ルする場合は、Cisco.com で一致する enic および enic\_rdma ドライバのセットをダウンロード して使用してください。inbox enic ドライバを使用して Cisco.com からダウンロードしたバイナ リ enic\_rdma ドライバを使用しようとしても、機能しません。

#### 手順

ステップ1 enic および enic rdma rpm パッケージをインストールします。

# rpm -ivh kmod-enic-<version>.x86\_64.rpm kmod-enic rdma-<version>.x86\_64.rpm

#### (注)

enic\_rdma のインストール中に、enic\_rdmalibnvdimm モジュールは、RHEL 7.7 へのインストー ルに失敗することがあります。nvdimm-security.conf dracut モジュールは add\_drivers 値にス ペースを必要とするためです。回避策については、次のリンクの指示に従ってください。

https://access.redhat.com/solutions/4386041

https://bugzilla.redhat.com/show bug.cgi?id=1740383

- **ステップ2** enic\_edma ドライバはインストールされていますが、動作中のカーネルでロードされません。 サーバを再起動して、実行中のカーネルに enic rdma ドライバをロードします。
- ステップ3 enic rdma ドライバと RoCE v2 インターフェイスのインストールを確認します。

[root@localhost ~]# dmesg | grep enic\_rdma
[ 3.137083] enic\_rdma: Cisco VIC Ethernet NIC RDMA Driver, ver 1.2.0.28-877.2
2 init
[ 3.242663] enic 0000:1b:00.1 eno6: enic\_rdma: FW v3 RoCEv2 enabled
[ 3.284856] enic 0000:1b:00.4 eno9: enic\_rdma: FW v3 RoCEv2 enabled
[ 16.441662] enic 0000:1b:00.1 eno6: enic\_rdma: Link UP on enic\_rdma\_0
[ 16.458754] enic 0000:1b:00.4 eno9: enic\_rdma: Link UP on enic\_rdma\_1

ステップ4 vme-rdma カーネル モジュールをロードします。

# modprobe nvme-rdma

サーバの再起動後に、nvme-rdmaカーネルモジュールがアンロードされます。サーバの再起動 ごとに nvme-rdma カーネルモジュールをロードするには、次を使用して nvme\_rdma conf ファ イルを作成します。

# echo nvme\_rdma > /etc/modules-load.d/nvme\_rdma.conf

(注)

インストール後の enic\_rdma の詳細については、 **rpm -q -1 kmod-enic\_rdma** コマンドを 使用して README ファイルを抽出します。

#### 次のタスク

ターゲットを検出し、NVMeネームスペースに接続します。システムでストレージへのマルチ パス アクセスが必要な場合は、デバイス マッパー マルチパスの設定 (11 ページ) について のセクションを参照してください。

## NVMe ターゲットの検出

NVMe のターゲットを検出し、NVMe ネームスペースを接続するには、次の手順を使用します。

#### 始める前に

まだインストールされていない場合は、 nvme cli バージョン 1.6 以降をインストールします。

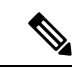

(注) nvme-cli バージョン 1.7 以降がインストールされている場合は、下のステップ 2 はスキップします。

RoCEv2 インターフェイスで IP アドレスを設定し、インターフェイスがターゲット IP に対して ping を実行できることを確認します。

#### 手順

ステップ1 /etc で nvme フォルダを作成し、ホスト nqn を手動で生成します。

# mkdir /etc/nvme
# nvme gen-hostngn > /etc/nvme/hostngn

ステップ2 settos.shファイルを作成し、IBフレームでプライオリティフロー制御(PFC)を設定するスクリ プトを実行します。

#### (注)

NVMeoFトラフィックの送信に失敗しないようにするには、サーバを再起動するごとににこの スクリプトを作成して実行する必要があります。

#### ステップ3 次のコマンドを入力して、NVMe ターゲットを検出します。

nvme discover --transport=rdma --traddr=<IP address of transport target port>

例えば、50.2.85.200 でターゲットを検出するには、次のようにします。

# nvme discover --transport=rdma --traddr=50.2.85.200

Discovery Log Number of Records 1, Generation counter 2 =====Discovery Log Entry 0====== trtype: rdma adrfam: ipv4 subtype: nvme subsystem treq: not required

```
portid: 3
trsvcid: 4420
subnqn: nqn.2010-06.com.purestorage:flasharray.9a703295ee2954e
traddr: 50.2.85.200
rdma_prtype: roce-v2
rdma_qptype: connected
rdma_cms: rdma-cm
rdma_pkey: 0x0000
```

#### (注)

IPv6を使用してNVMeターゲットを検出するには、traddrオプションの次にIPv6ターゲット アドレスを指定します。

ステップ4 次のコマンドを入力して、検出された NVMe ターゲットに接続します。

nvme connect --transport=rdma --traddr=<IP address of transport target port>> -n <subnqn
value from nvme discover>

例えば、50.2.85.200のターゲットと上記の subnqn 値を検出するには、次の手順を実行します。

# nvme connect --transport=rdma --traddr=50.2.85.200 -n
nqn.2010-06.com.purestorage:flasharray.9a703295ee2954e

(注)

IPv6 を使用して検出した NVMe ターゲットに接続するには、traddr オプションの次に IPv6 ターゲット アドレスを指定します。

ステップ5 nvme list コマンドを使用して、マッピングされたネームスペースを確認します。

| # nvme list<br>Node | SN Model                                 | Namespace |
|---------------------|------------------------------------------|-----------|
|                     | Format FW Rev                            |           |
|                     |                                          |           |
| /dev/nvme0n1        | 09A703295EE2954E Pure Storage FlashArray | 72656     |
| 4.29 GB /           | 4.29 GB 512 B + 0 B 99.9.9               |           |
| /dev/nvme0n2        | 09A703295EE2954E Pure Storage FlashArray | 72657     |
| 5.37 GB /           | 5.37 GB 512 B + 0 B 99.9.9               |           |

## デバイス マッパー マルチパスの設定

システムがデバイスマッパーマルチパス(DMマルチパス)を使用して構成されている場合は、 次の手順に従ってデバイスマッパーマルチパスをセットアップします。

- **ステップ1** まだインストールされていない場合は、device-mapper-multipath パッケージをインストールします。
- ステップ2 Multipathd を有効にして開始します。
  - # mpathconf --enable --with\_multipathd y

ステップ3 etc/multipath.conf ファイルを編集して、次の値を使用します。

| efaults | {                    |                  |
|---------|----------------------|------------------|
|         | polling_interval     | 10               |
|         | path_selector        | "queue-length 0" |
|         | path_grouping_policy | multibus         |
|         | fast_io_fail_tmo     | 10               |
|         | no_path_retry        | Θ                |
|         | features             | 0                |
|         | dev_loss_tmo         | 60               |
|         | user_friendly_names  | yes              |
|         |                      |                  |
|         |                      |                  |

**ステップ4** 更新されたマルチパス デバイス マップを使用してフラッシュします。

# multipath -F

**ステップ5** マルチパス サービスを再起動します。

# systemctl restart multipathd.service

ステップ6 マルチパス デバイスを再スキャンします。

# multipath -v2

ステップ1 マルチパス ステータスを確認します。

# multipath -11

# **Cisco Intersight** を使用した **RoCE v2** インターフェイスの削除

RoCE v2 インターフェイスを削除するには、次の手順を実行します。

- ステップ1 [構成 (CONFIGURE)]>[ポリシー (Policies)]に移動します。[フィルタの追加 (Add Filter)] フィールドで、[タイプ: LAN 接続 (Type: LAN Connectivity)]を選択します。
- **ステップ2** RoCE V2 構成用に作成された適切な LAN 接続ポリシーを選択し、ポリシー リストの上部また は下部にある削除アイコンを使用します。
- ステップ3 ポリシーを削除するには、[削除(Delete)]をクリックします。

| =        | intersight                       | e% Infrastr | ucture Service 🗸          |                |                               |                                        | Q PC                 | LIC              | ⊗ ©        | ) Q 🚥       | 41       | 0         |    |
|----------|----------------------------------|-------------|---------------------------|----------------|-------------------------------|----------------------------------------|----------------------|------------------|------------|-------------|----------|-----------|----|
| ¢:<br>کر | Overview<br>Analyze              | •           | Smart Licensing registrat | ion failed. Re | gister your license with a va | alid Product instance Registration Toi | ken. Go to Licensing |                  |            |             |          |           |    |
| Οį       | Operate ^                        | Po          |                           |                |                               |                                        |                      |                  |            |             | Crea     | ite Polic | cy |
|          | Chassis<br>Fabric Interconnects  |             |                           | e LAN Connec   | tivity × Add Filter           |                                        | × 🕒 Expor            | t 19 items found | 6 v per    | bage 🔣 <    | 1 of 4 [ | N N       |    |
| F        | HyperFlex Clusters               |             | UCS Server 19             | (19            | • Used 10<br>• Not Used 9     |                                        |                      |                  |            |             |          |           |    |
|          | Profiles                         |             | Name                      |                | Platform Type                 | Туре                                   |                      | Usage            | Last Upda  | te          |          | ş         |    |
|          | Policies                         |             |                           |                | UCS Server                    | LAN Connectivity                       | 3 🐻                  |                  | May 29, 20 | 021 4:36 AM |          |           |    |
|          | Pools                            |             | lcp_polic                 | y1_2021        | UCS Server                    | LAN Connectivity                       | 1 🐻                  |                  | May 13, 20 | 21 4:15 AM  |          |           |    |
|          |                                  |             | C Icp                     |                | UCS Server                    | LAN Connectivity                       | 1 🐻                  |                  | May 12, 20 | 21 5:31 AM  |          |           |    |
| lew      | Command Palette ×                |             |                           | 1              | UCS Server                    | LAN Connectivity                       | 1 🐻                  |                  | Feb 12, 20 | 21 12:12 PM |          |           |    |
| ivig     | ate Intersight with Ctrl+K or go |             |                           | ra             | UCS Server                    | LAN Connectivity                       | 0 🐻                  |                  | Feb 12, 20 | 21 12:12 PM |          |           |    |
| Hel      | p > Command Palette              |             | anconn                    |                | UCS Server                    | LAN Connectivity                       | 1 🐻                  |                  | Feb 12, 20 | 21 12:11 PM |          |           |    |
|          |                                  |             |                           |                |                               |                                        |                      |                  |            |             |          |           |    |

ステップ4 RoCE v2 構成を削除したら、サーバプロファイルを再展開し、サーバを再起動します。

翻訳について

このドキュメントは、米国シスコ発行ドキュメントの参考和訳です。リンク情報につきましては 、日本語版掲載時点で、英語版にアップデートがあり、リンク先のページが移動/変更されている 場合がありますことをご了承ください。あくまでも参考和訳となりますので、正式な内容につい ては米国サイトのドキュメントを参照ください。